## Tally ERP 9 cheat sheet

## General

| F12             | Open the configuration screen |
|-----------------|-------------------------------|
| Alt + P         | Print                         |
| Alt + E         | Export                        |
| A then L then C | Create Ledger                 |
| A then L then A | Alter Ledger                  |

## Important Shortcuts While Passing Entry

| Alt + C      | Make Ledger                                                                                             |
|--------------|----------------------------------------------------------------------------------------------------|
| Ctrl + Enter | Change Ledger                                                                                           |
| Ctrl + A     | Enter Enter                                                                                             |
| Ctrl + N     | Calculator                                                                                              |
| Alt + R      | Hide Ledger                                                                                             |
| Alt + U      | Unhide Ledger                                                                                           |
| F1           | Select a company                                                                                        |
| F1           | Select the Accounts Button and<br>Inventory buttons                                                     |
| F2           | Change the menu period                                                                                  |
| F3           | Select the company                                                                                      |
| F4           | Select the Contra voucher                                                                               |
| F5           | Select the Payment voucher                                                                              |
| F6           | Select the Receipt voucher                                                                              |
| F7           | Select the Journal voucher                                                                              |
| F8           | Select the Sales voucher                                                                                |
| Ctrl + F8    | Select the Credit Note voucher                                                                          |
| F9           | Select the Purchase voucher                                                                             |
| Ctrl + F9    | Select the Debit Note voucher                                                                           |
| F10          | Select the Reversing Journal voucher                                                                    |
| F10          | Select the Memorandum voucher                                                                           |
| F11          | Select the Functions and<br>Features screen                                                             |
| F12          | Select the Configure screen                                                                             |
| Alt + 2      | Duplicate a voucher                                                                                     |
| Alt + A      | Add a voucher                                                                                           |
| Alt + C      | Create a master at a voucher<br>screen (if it has not been already<br>assigned a different function, as |

|                | in reports like Balance Sheet,<br>where it adds a new column to<br>the report)                                                                 |
|----------------|----------------------------------------------------------------------------------------------------|
| Alt + D        | Delete a voucher / master (if it<br>has not been already assigned a<br>different function, as explained<br>above)                              |
| Alt + E        | Export the report in ASCII, SDF,<br>HTML OR XML format                                                                                         |
| Alt + I        | Insert a voucher                                                                                                    |
| Alt + H        | Help Shortcut                                                                                                    |
| Alt + O        | Upload the report at your website                                                                                                    |
| Alt + I        | Insert a voucher / Toggle<br>between Item and Accounting<br>invoice                                                                            |
| Alt + N        | View the report in automatic<br>columns (Multiple Columns at all<br>reports, Trial Balance,<br>Cash/bank books, Group<br>Summary & Journal Reg |
| Alt + U        | Retrieve the last line which is deleted using Alt + R                                                                                          |
| Alt + Y        | Register Tally                                                                                                    |
| Alt + M        | Email the report                                                                                                    |
| Alt + P        | Print the report                                                                                                    |
| Alt + R        | Remove a line in a report                                                                                                    |
| Alt + S        | Bring back a line you removed<br>using ALT + R                                                                                                 |
| Alt + V        | From Invoice screen to bring<br>Stock Journal screen                                                                                           |
| Alt + W        | View the Tally Web browser.                                                                                                    |
| Alt + Z        | Zoom                                                                                                    |
| Alt + X        | Cancel a voucher in Day<br>Book/List of Vouchers                                                                                               |
| Alt + R        | Register Tally                                                                                                    |
| Ctrl + A       | Accept a form – wherever you<br>use this key combination, that<br>screen or report gets accepted<br>as it is                                   |
| Ctrl + Alt + B | Check the Company Statutory details                                                                                                    |
| Ctrl + M       | Switches to Main Area of Tally<br>Screen                                                                                                    |

| Ctrl + N       | Switches to Calculator / ODBC<br>Section of Tally Screen                                                                |
|----------------|----------------------------------------------------------------------------------------------------|
| Ctrl + R       | Repeat narration in the same<br>voucher type irrespective of<br>Ledger Account                                          |
| Ctrl + T       | Mark any voucher as Post Dated<br>Voucher                                                                               |
| Ctrl + Alt + C | Copy the text from Tally (At creation and alternation screens)                                                          |
| Ctrl + Alt + V | Paste the text from Tally (At creation and alternation screens)                                                         |
| Ctrl + F9      | Select Debit Note Voucher                                                                                               |
| Ctrl + Alt + C | (for copy) Duplicate narration in many Vouchers                                                                         |
| Ctrl + Alt + V | (for paste) Duplicate narration in<br>many Vouchers                                                                     |
| Ctrl + F6      | Rejection In                                                                                                    |
| Ctrl + B       | Select the Budget                                                                                                    |
| Ctrl + C       | Select the Cost Centre                                                                                                  |
| Ctrl + C       | Select the Cost Category                                                                                                |
| Ctrl + E       | Select the Currencies                                                                                                   |
| Ctrl + G       | Select the Group                                                                                                    |
| Ctrl + I       | Select the Stock Items                                                                                                  |
| Ctrl + L       | Select the Ledger                                                                                                    |
| Ctrl + O       | Select the Godowns                                                                                                    |
| Ctrl + Q       | Abandon a form – wherever you<br>use this key combination, it quits<br>that screen without making any<br>changes to it. |
| Ctrl + Alt + R | Rewrite data for a Company                                                                                              |
| Ctrl + S       | Allows you to alter Stock Item master                                                                                   |
| Ctrl + U       | Select the Units                                                                                                    |
| Ctrl + V       | Select the Voucher Types                                                                                                |
| Alt + F1       | Close a company                                                                                                    |
| Alt + F1       | View detailed report                                                                                                    |
| Alt + F1       | Explode a line into its details                                                                                         |
| Alt + F2       | Change the system period                                                                                                |
| Alt + F3       | Select the company info menu                                                                                            |
| Alt + F3       | Create/alter/shut a Company                                                                                             |
| Alt + F4       | Select the Purchase Order<br>Voucher Type                                                                               |

| Alt + F5                                                                               | Select the Sales Order Voucher<br>Type                                                                                                    |
|----------------------------------------------------------------------------------------|----------------------------------------------------------------------------------------------------|
| Alt + F5                                                                               | View monthly and quarterly report                                                                                                    |
| Alt + F6                                                                               | Select the Rejection Out<br>Voucher Type                                                                                                    |
| Alt + F6                                                                               | Change the Sales Order<br>Voucher Type                                                                                                    |
| Alt + F7                                                                               | Select the Stock Journal<br>Voucher Type                                                                                                    |
| Alt + F7                                                                               | Accept all the Audit lists                                                                                                    |
| Alt + F8                                                                               | Select the Delivery Note<br>Voucher Type                                                                                                    |
| Alt + F8                                                                               | View the Columnar report                                                                                                    |
| Alt + F9                                                                               | Select the Receipt Note Voucher Type                                                                                                    |
| Alt + F10                                                                              | Select the Physical Stock<br>Voucher Type                                                                                                    |
| Alt + F12                                                                              | Filter the information based on monetary value                                                                                                    |
|                                                                                        |                                                                                                    |
| Ctrl + Alt + F12                                                                       | Advanced Config                                                                                                    |
| Ctrl + Alt + F12<br>Page Up                                                            | Advanced Config<br>Display previous voucher during<br>voucher entry/alter                                                                                                    |
| Ctrl + Alt + F12<br>Page Up<br>Page Down                                               | Advanced Config<br>Display previous voucher during<br>voucher entry/alter<br>Display next voucher during<br>voucher entry/alter                                                                                                    |
| Ctrl + Alt + F12<br>Page Up<br>Page Down<br>Enter                                      | Advanced Config<br>Display previous voucher during<br>voucher entry/alter<br>Display next voucher during<br>voucher entry/alter<br>Accept anything you type into a<br>field.                                                                                                    |
| Ctrl + Alt + F12<br>Page Up<br>Page Down<br>Enter<br>Enter                             | Advanced Config<br>Display previous voucher during<br>voucher entry/alter<br>Display next voucher during<br>voucher entry/alter<br>Accept anything you type into a<br>field.<br>Accept a voucher or master                                                                                                    |
| Ctrl + Alt + F12<br>Page Up<br>Page Down<br>Enter<br>Enter<br>Enter                    | Advanced ConfigDisplay previous voucher during<br>voucher entry/alterDisplay next voucher during<br>voucher entry/alterAccept anything you type into a<br>field.Accept a voucher or masterGet a report with further details<br>of an item in a report.                                                                                                    |
| Ctrl + Alt + F12<br>Page Up<br>Page Down<br>Enter<br>Enter<br>Enter<br>Esc             | Advanced ConfigDisplay previous voucher during<br>voucher entry/alterDisplay next voucher during<br>voucher entry/alterAccept anything you type into a<br>field.Accept a voucher or masterGet a report with further details<br>of an item in a report.Remove what you typed into a<br>field                                                                                                    |
| Ctrl + Alt + F12<br>Page Up<br>Page Down<br>Enter<br>Enter<br>Enter<br>Esc             | Advanced Config<br>Display previous voucher during<br>voucher entry/alter<br>Display next voucher during<br>voucher entry/alter<br>Accept anything you type into a<br>field.<br>Accept a voucher or master<br>Get a report with further details<br>of an item in a report.<br>Remove what you typed into a<br>field<br>Come out of a screen                                                                                         |
| Ctrl + Alt + F12<br>Page Up<br>Page Down<br>Enter<br>Enter<br>Esc<br>Esc<br>Esc<br>Esc | Advanced ConfigDisplay previous voucher during<br>voucher entry/alterDisplay next voucher during<br>voucher entry/alterAccept anything you type into a<br>field.Accept a voucher or masterGet a report with further details<br>of an item in a report.Remove what you typed into a<br>fieldCome out of a screenIndicate you do not want to<br>accept a voucher or master.                                                           |
| Ctrl + Alt + F12Page UpPage DownEnterEnterEscEscEscShift + Enter                       | Advanced ConfigDisplay previous voucher during<br>voucher entry/alterDisplay next voucher during<br>voucher entry/alterAccept anything you type into a<br>field.Accept a voucher or masterGet a report with further details<br>of an item in a report.Remove what you typed into a<br>fieldCome out of a screenIndicate you do not want to<br>accept a voucher or master.Collapse next level details                                |
| Ctrl + Alt + F12Page UpPage DownEnterEnterEscEscShift + EnterShift + Enter             | Advanced ConfigDisplay previous voucher during<br>voucher entry/alterDisplay next voucher during<br>voucher entry/alterAccept anything you type into a<br>field.Accept a voucher or masterGet a report with further details<br>of an item in a report.Remove what you typed into a<br>fieldCome out of a screenIndicate you do not want to<br>accept a voucher or master.Collapse next level detailsExplode a line into its details |

## Misc

| + | Zoom in to the print preview  |
|---|-------------------------------|
| - | Zoom out to the print preview |

Ctrl + Wheel up<br/>and wheel downZoom in / out to the print previewShift + Wheel up<br/>and wheel downScroll horizontally - left to right or<br/>right to left

Last modification: 2020-11-27 08:18:04

More information: defkey.com/ce/tally-erp-9-shortcuts

Customize this PDF...